# DIGITUS®

## **CONVERTISSEUR USB - PORT SÉRIE**

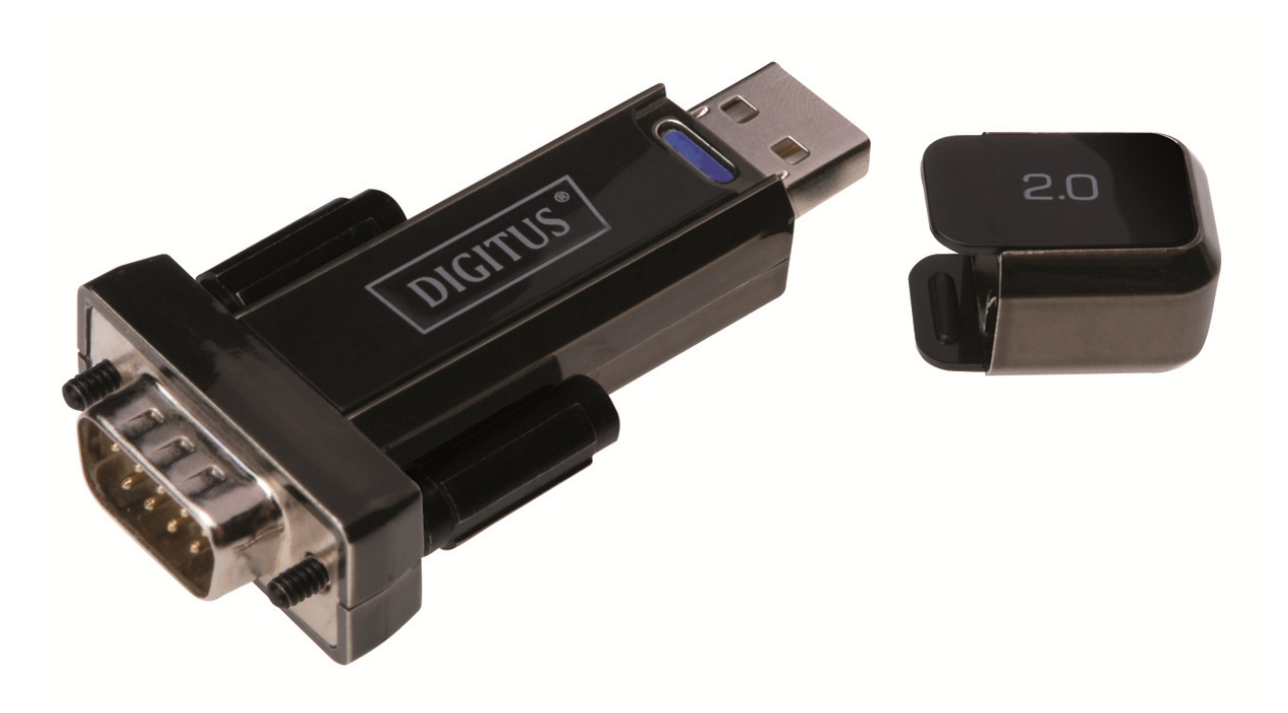

Guide d'utilisation DA-70156 Rev.5

### Guide d'installation pour Windows 7/8/8.1

Étape 1 : Insérez le CD du pilote de ce produit dans le lecteur CD. Connectez le dispositif à un port USB disponible de l'ordinateur.

Étape 2 : Si une connexion Internet est disponible, Windows 7/8/8.1 se connecte discrètement au site Windows Update et installe tout pilote approprié au dispositif. Si l'installation se déroule automatiquement il convient d'ignorer la procédure ci-dessous. Si aucun pilote approprié n'est trouvé automatiquement, il faut alors effectuer la procédure suivante :

Cliquez sur le bouton Démarrer de Windows pour ouvrir le menu Démarrer et sélectionnez « Control Panel ».

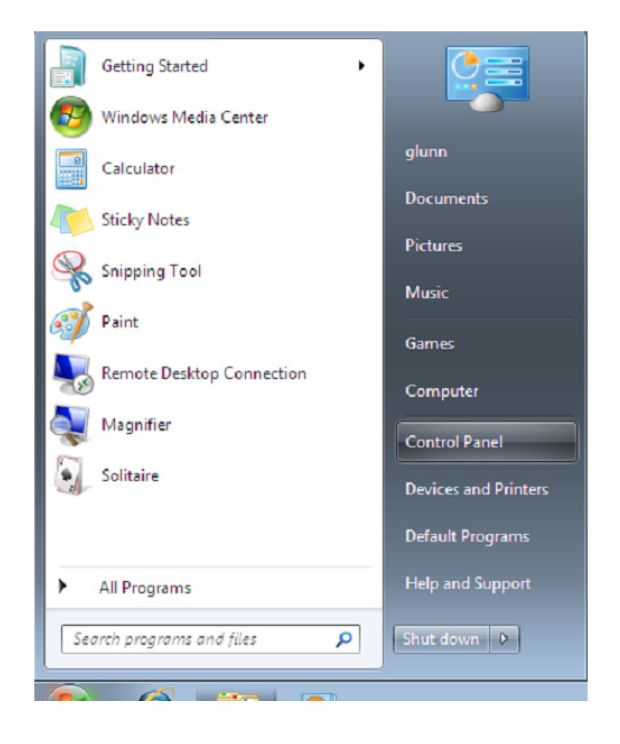

Étape 3 : Sélectionnez « Hardware and Sound » dans l'écran panneau de configuration

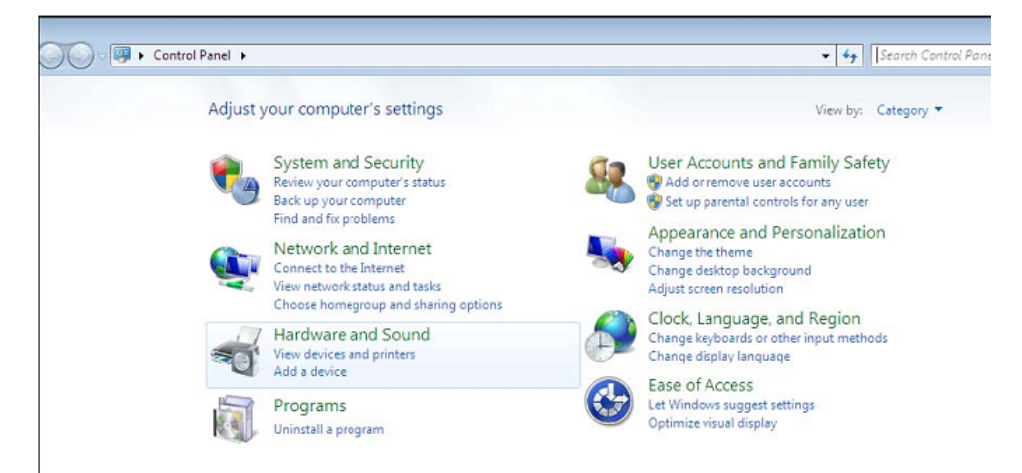

Étape 4 : Dans l'écran suivant sélectionnez « Device Manager » :

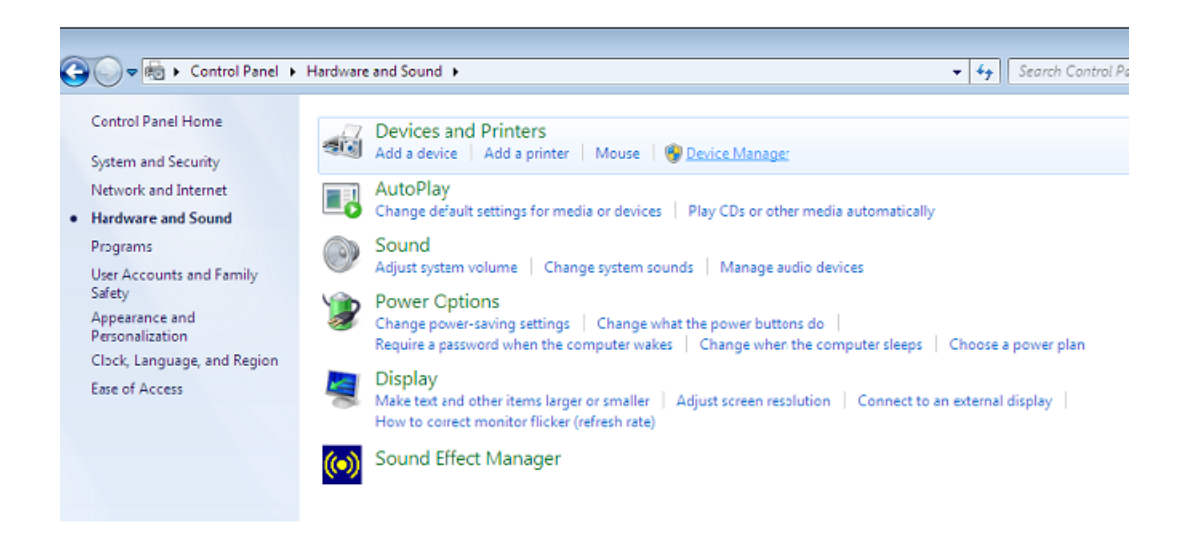

Étape 5 : Dans l'écran « Device Manager », il doit y avoir un dispositif sous « Other Devices » avec un symbole d'avertissement jaune en face indiquant un problème, dans le cas présent pas de pilote installé. Le texte en face de ce dispositif dépend du dispositif connecté. Dans cet exemple, il s'agit du dispositif « USB Serial Cable ».

| 🚔 Device Manager                               | - 0 X |
|------------------------------------------------|-------|
| File Action View Help                          |       |
|                                                |       |
| ⊿ <u>≦</u> 1-PC                                |       |
| ⊳ - 📲 Computer                                 |       |
| ▷ · · · □ Disk drives                          |       |
| ⊳                                              |       |
| ▷ \$G Human Interface Devices                  |       |
| ▷ - Come IDE ATA/ATAPI controllers             |       |
| IEEE 1394 Bus host controllers                 |       |
| ▷ - Ceyboards                                  |       |
| ▷ <sup>8</sup> Mice and other pointing devices |       |
| Monitors                                       |       |
| ▷ 2 Network adapters                           |       |
| ■ ↓ b Other devices                            | =     |
|                                                |       |
| ▲ JI Ports (COM & LPT)                         |       |
| Communications Port (COM1)                     |       |
| ▷-III Processors                               |       |
| ▷ 4 Sound, video and game controllers          |       |
| ▷ -19 System devices                           |       |
| a 📲 Universal Serial Bus controllers           |       |
| 🟺 Standard Enhanced PCI to USB Host Controller |       |
| 🟺 Standard Enhanced PCI to USB Host Controller |       |
| Standard OpenHCD USB Host Controller           |       |
| 🖶 Standard OpenHCD USB Host Controller         |       |
| 🟺 USB Mass Storage Device                      |       |
| USB Root Hub                                   |       |
| USB Root Hub                                   | *     |
|                                                |       |

Étape 6 : Cliquez avec le bouton droit sur le dispositif pour ouvrir le menu illustré ci-dessous. À partir du menu affiché, sélectionnez « Update Driver Software... ». Vous aurez alors la possibilité d'effectuer une recherche automatique ou manuelle.

| A Device Manager                                                                                                    | - 0 X |
|----------------------------------------------------------------------------------------------------|-------|
| File Action View Help                                                                                                    |       |
|                                                                                                    |       |
| <ul> <li>I-PC</li> <li>Computer</li> <li>Disk drives</li> <li>Display adapters</li> <li>Human Interface Devices</li> <li>IDE ATA/ATAPI controllers</li> <li>IDE ATA/ATAPI controllers</li> <li>IDE ATA/ATAPI controllers</li> <li>Keyboards</li> <li>Mice and other pointing devices</li> <li>Monitors</li> <li>Network adapters</li> <li>Other devices</li> <li>Other devices</li> <li>Other devices</li> <li>Communicatio</li> <li>Processors</li> <li>Sound, video and c</li> <li>System devices</li> <li>Viniversal Serial Bus</li> <li>Properties</li> <li>Standard Enhanced PCI to USB Host Controller</li> <li>Standard OpenHCD USB Host Controller</li> <li>Standard OpenHCD USB Host Controller</li> <li>USB Mass Storage Device</li> <li>USB Root Hub</li> <li>USB Root Hub</li> </ul> | E     |

Étape 7 : Sélectionnez la deuxième option pour parcourir manuellement.

| • | Search automatically for updated driver software<br>Windows will search your computer and the Internet for the latest driver software<br>for your device, unless you've disabled this feature in your device installation<br>settings. |
|---|----------------------------------------------------------------------------------------------------|
| • | Browse my computer for driver software<br>Locate and install driver software manually.                                                                                                    |

Étape 8 : Cliquez sur « Browse » et sélectionnez dans le CD le pilote correspondant au Systèmes d'exploitation. Cliquez sur « Next » pour continuer.

|                                                                                                    | your computer                                                              |                     |
|----------------------------------------------------------------------------------------------------|----------------------------------------------------------------------------|---------------------|
| Search for driver software in this location                                                                                         | n:                                                                         |                     |
| E:\driver\windows 7.0                                                                                                    | ÷                                                                          | Browse              |
| Therade subjoiders                                                                                                    |                                                                            |                     |
|                                                                                                    |                                                                            |                     |
|                                                                                                    |                                                                            |                     |
| A Lating a stale from a list of a                                                                                                   |                                                                            | buter               |
| <ul> <li>Let me pick from a list of of<br/>This list will show installed driver s<br/>software in the same category as t</li> </ul> | device drivers on my com<br>oftware compatible with the dev<br>the device. | ice, and all driver |

Étape 9 : Une fois l'installation terminée un écran de fin s'affiche.

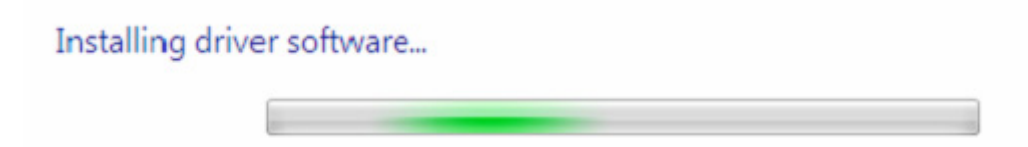

Étape 10 : Cliquez sur le bouton « Close » pour fermer cet écran et retourner à l'écran « Device Manager ».

| Update Driver Software     | e - USB Serial Converter                    | ×     |
|----------------------------|---------------------------------------------|-------|
| Windows has succes         | ssfully updated your driver software        |       |
| Windows has finished insta | alling the driver software for this device: |       |
| USB Serial Conv            | erter                                       |       |
|                            |                                             | Close |

| 🚔 Device Manager                               | - 0 - X |
|------------------------------------------------|---------|
| File Action View Help                          |         |
|                                                |         |
| り 単調 Human Interface Devices                   |         |
| DE ATA/ATAPI controllers                       |         |
| ▷ - 👰 IEEE 1394 Bus host controllers           |         |
| ▷ - Ceyboards                                  |         |
| ▷ <sup>8</sup> Mice and other pointing devices | 1       |
| Monitors                                       |         |
| P - 2 Network adapters                         |         |
| a - ⊕ Other devices                            |         |
| USB Serial Port                                |         |
| Ports (COM & LPT)                              |         |
| Communications Port (COMI)                     |         |
| - Processors                                   |         |
| 5 - 4 Sound, video and game controllers        |         |
| > System devices                               |         |
| Universal Serial Bus controllers               |         |
| Standard Enhanced PCL to USB Host Controller   |         |
| Standard Enhanced PCL to USB Host Controller   |         |
| Standard OpenHCD USB Host Controller           |         |
| Standard OpenHCD USB Host Controller           |         |
| USB Wass Storage Device                        |         |
| USB Root Hub                                   |         |
|                                                |         |
| USB Root Hub                                   |         |
|                                                |         |
| USD Seriel Converter                           |         |

L'écran « Device Manager » affichera toujours un dispositif sous « Other Devices », mais vous trouverez également une nouvelle entrée intitulée USB Serial Converter sous le titre Universal Serial Bus Controllers, comme indiqué sur la capture d'écran ci-dessus. Ceci indique que la couche de bus du pilote est installée. L'installation de la couche Virtual Com Port (port COM virtuel) du pilote est presque une répétition des dernières étapes.

Étape 11 : Cliquez avec le bouton droit sur le dispositif pour ouvrir le menu illustré ci-dessous. À partir du menu affiché, sélectionnez « Update Driver Software... ». Vous aurez alors la possibilité d'effectuer une recherche automatique ou manuelle.

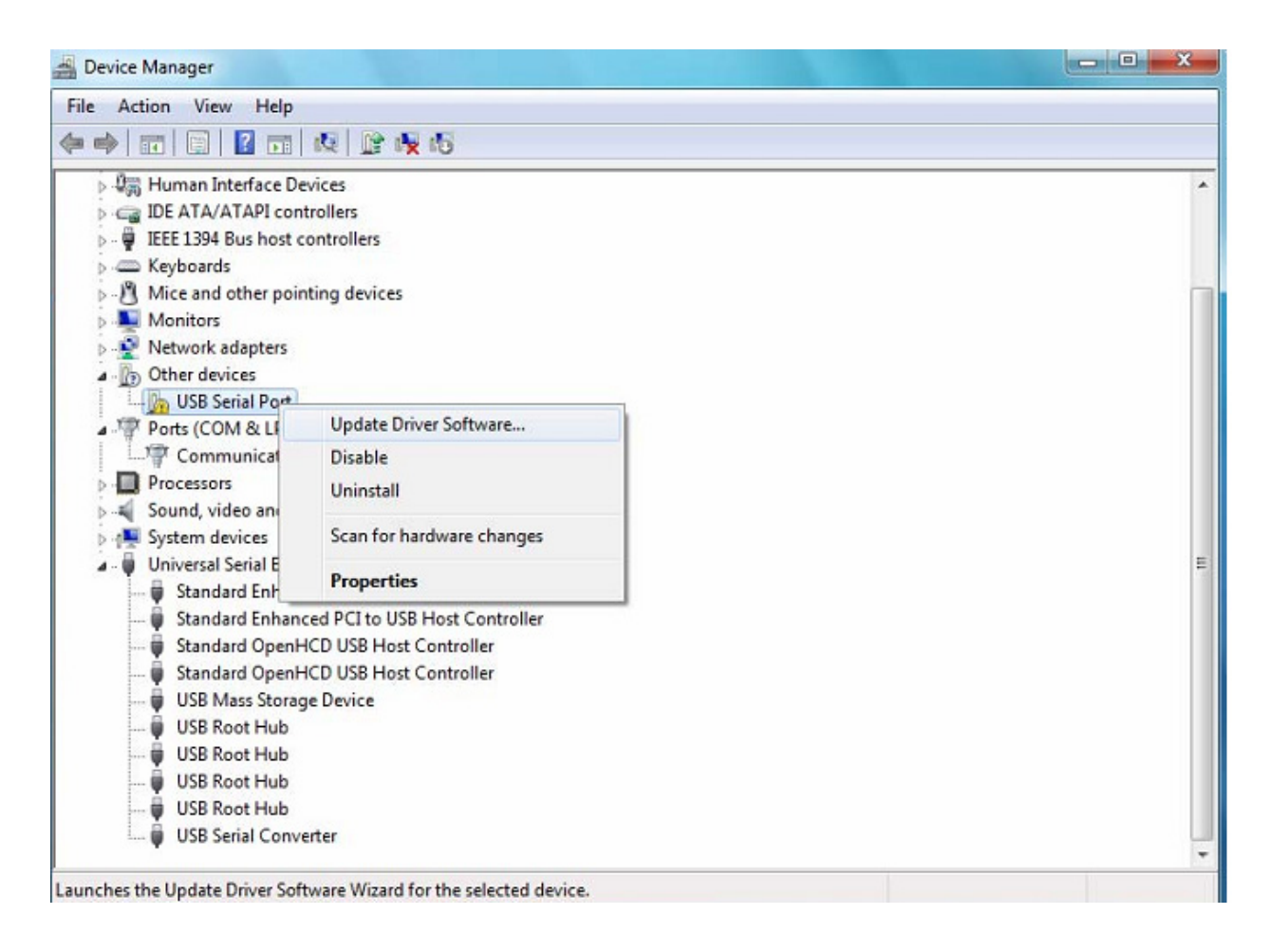

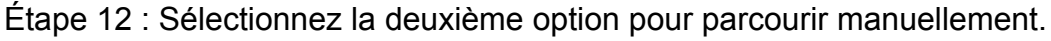

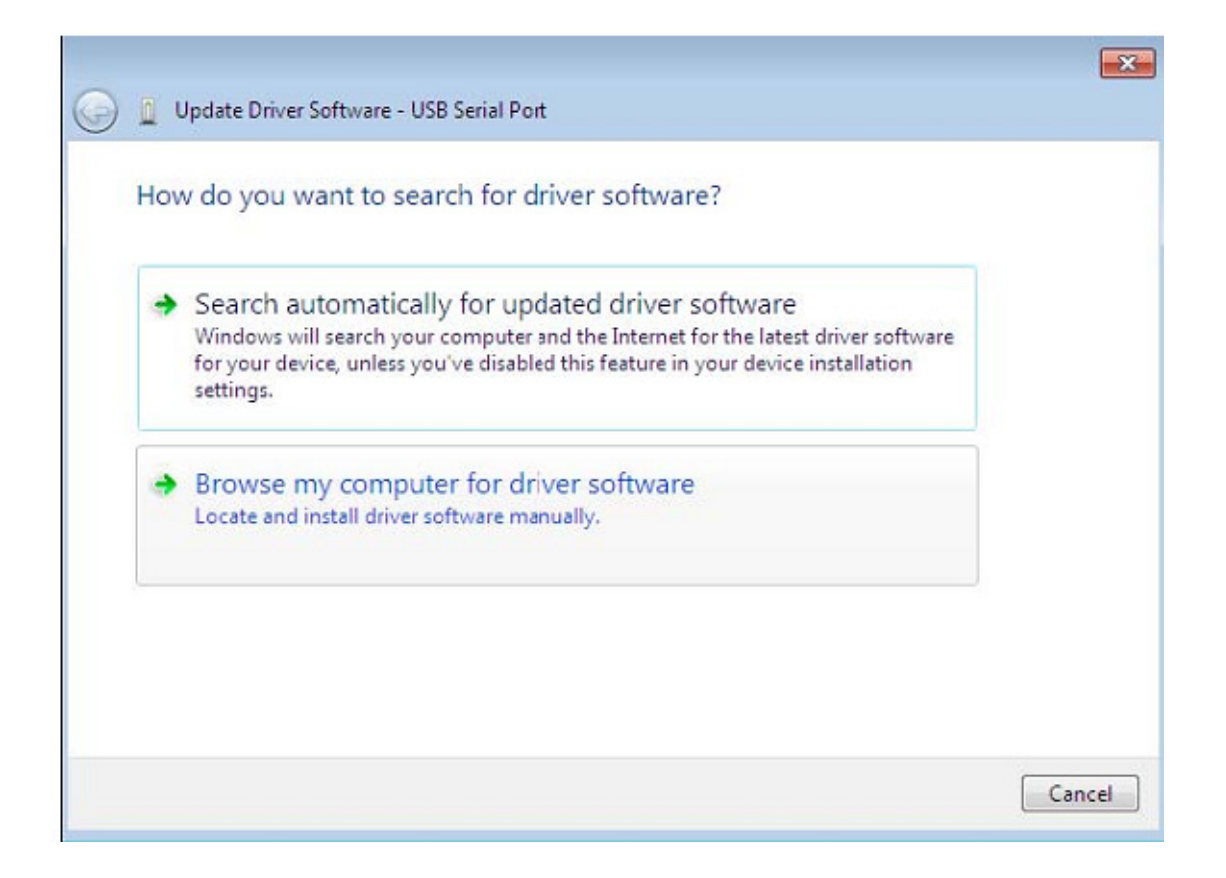

Étape 13 : Cliquez sur « Browse » et sélectionnez dans le CD le pilote correspondant au Systèmes d'exploitation. Cliquez sur « Next » pour continuer.

| rowse for driver software on yo                                                                       | ur computer                                         |                                 |
|----------------------------------------------------------------------------------------------------|-----------------------------------------------------|---------------------------------|
| earch for driver software in this location:                                                           |                                                     |                                 |
| E:\driver\windows 7.0                                                                                 |                                                     | Browse                          |
| <ul> <li>Let me pick from a list of dev</li> <li>This list will show installed driver soft</li> </ul> | vice drivers on my co<br>ware compatible with the d | mputer<br>evice, and all driver |
| software in the same category as the                                                                  | device.                                             |                                 |

Étape 14 : Une fois l'installation terminée un écran de fin s'affiche.

| 🕞 📱 Update D | Driver Software - USB Se | rial Port |  | × |
|--------------|--------------------------|-----------|--|---|
| Installing   | driver software          |           |  |   |
|              |                          |           |  |   |
|              |                          |           |  |   |
|              |                          |           |  |   |
|              |                          |           |  |   |
|              |                          |           |  |   |
|              |                          |           |  |   |
|              |                          |           |  |   |

Étape 15 : Cliquez sur le bouton « Close » pour fermer cet écran et retourner à l'écran « Device Manager ».

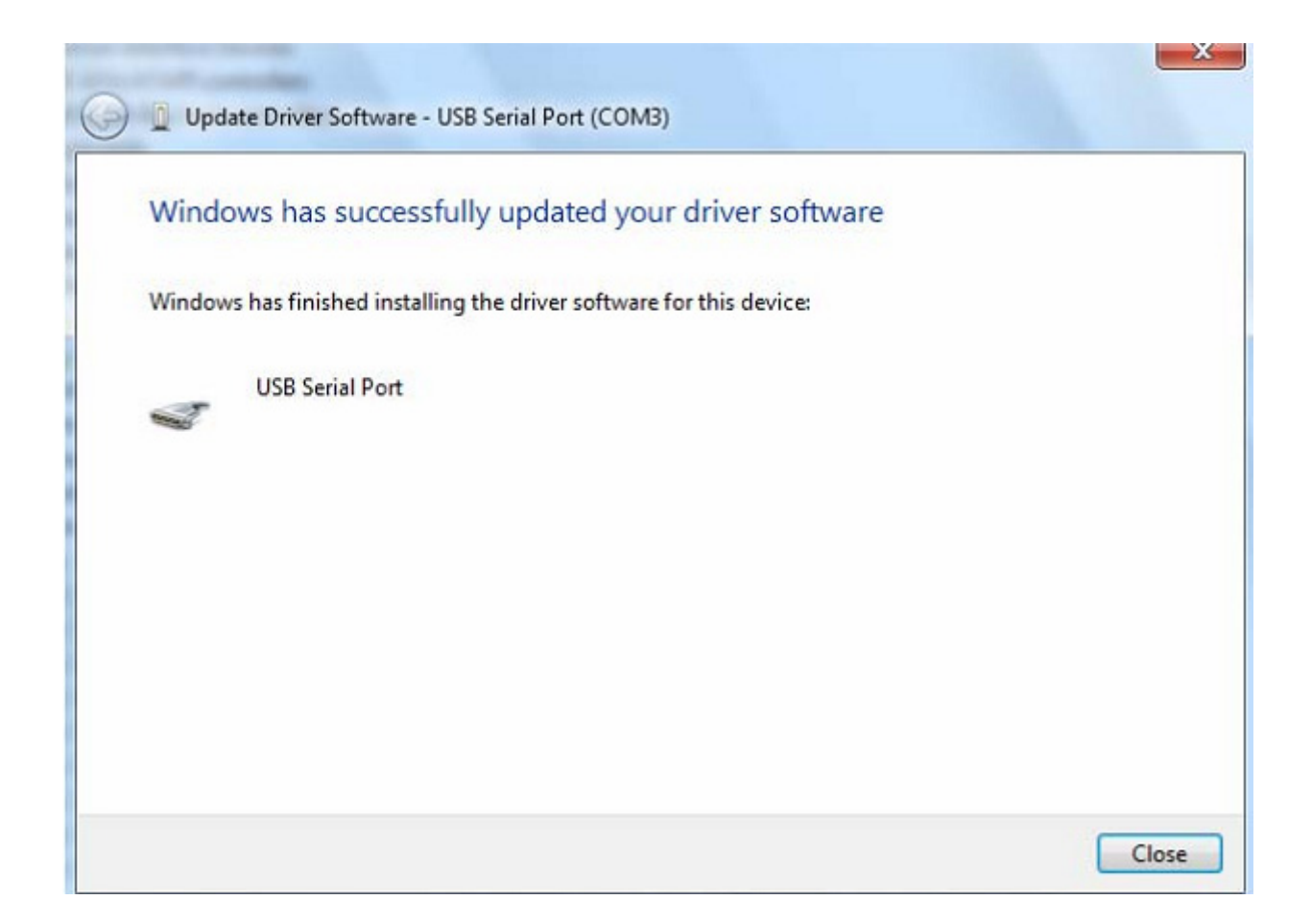

| 🚔 Device Manager                                                                                                    |   |
|----------------------------------------------------------------------------------------------------|---|
| File Action View Help                                                                                                    |   |
|                                                                                                    |   |
| <ul> <li>Display adapters</li> <li>Display adapters</li> <li>Human Interface Devices</li> <li>IDE ATA/ATAPI controllers</li> <li>IDE ATA/ATAPI controllers</li> <li>IEEE 1394 Bus host controllers</li> <li>Keyboards</li> <li>Mice and other pointing devices</li> <li>Monitors</li> <li>Network adapters</li> <li>Ports (COM &amp; LPT)</li> <li>Communications Port (COM1)</li> <li>USB Serial Port (COM3)</li> <li>Processors</li> <li>Sound, video and game controllers</li> <li>System devices</li> <li>Universal Serial Bus controllers</li> <li>Standard Enhanced PCI to USB Host Controller</li> <li>Standard Enhanced PCI to USB Host Controller</li> </ul> |   |
| Standard OpenHCD USB Host Controller<br>Standard OpenHCD USB Host Controller<br>USB Mass Storage Device<br>USB Root Hub<br>USB Root Hub<br>USB Root Hub<br>USB Root Hub<br>USB Root Hub<br>USB Serial Converter                                                                                                    | ~ |

Cette fois-ci, le « Device Manager » n'affiche pas d'entrée USB <->Serial Cable sous le titre « Other Devices » mais affiche des entrées sous « Universal Serial Bus Controllers » et « Ports (COM & LPT) ». La capture d'écran ci-dessus affiche une installation correcte. Le dispositif est à présent prêt à l'emploi sur COM3.

REMARQUE : Les dispositifs ne sont pas tous affectés à COM3. L'affectation d'un port COM est déterminée par l'assistant d'installation en fonction des ports COM disponibles, désignés dans le registre de l'ordinateur.

#### Remarque :

Après l'installation, si vous pouvez voir « USB Serial Converter » dans « Device Manager », mais vous ne pouvez pas voir « USB Serial Port (COM3) », continuez avec les étapes suivantes.

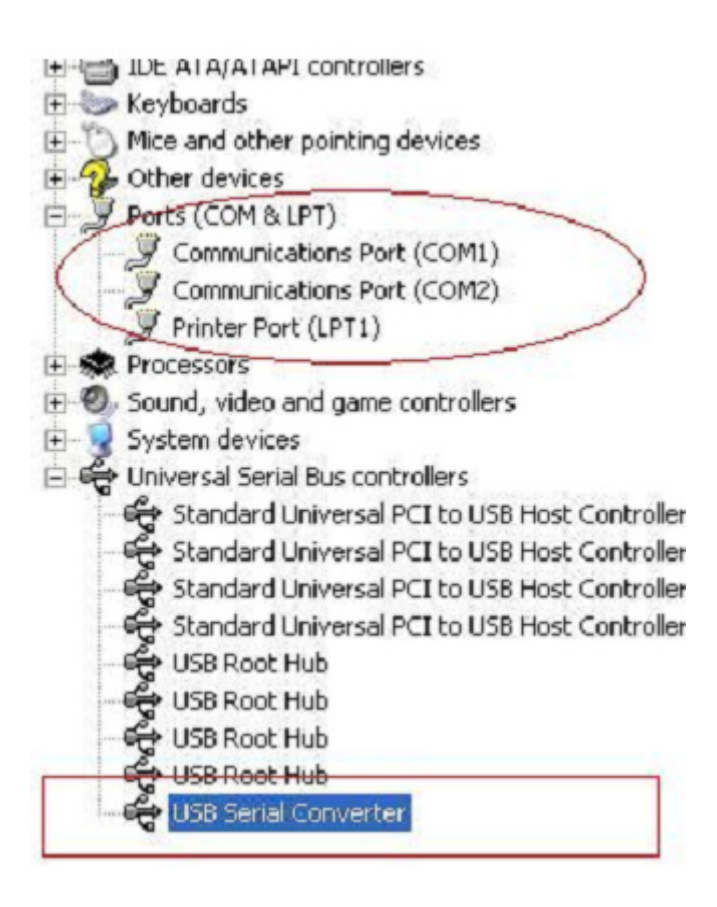

Étape A : Cliquez avec le bouton droit sur « USB Serial Converter », puis cliquez sur « Properties ».

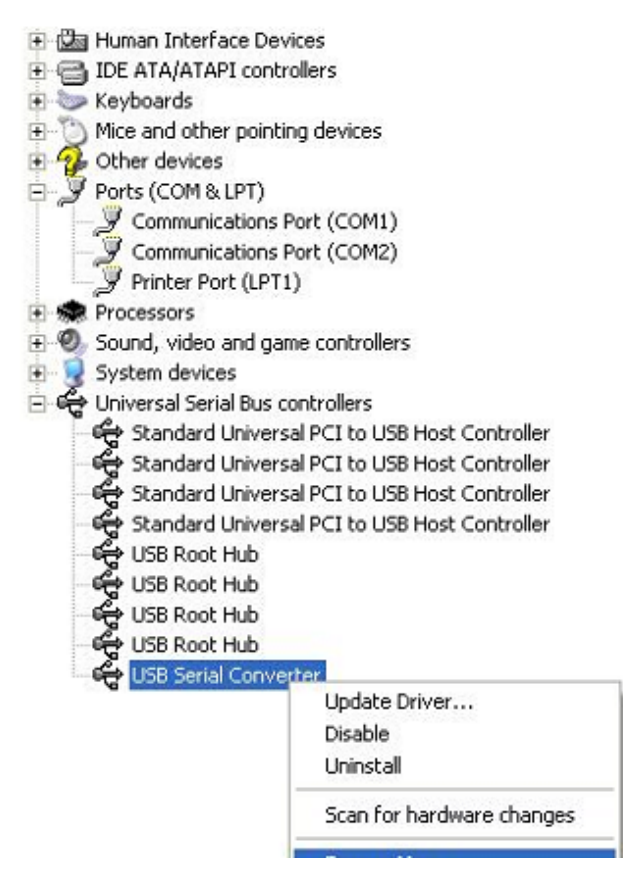

Étape B : Sélectionnez « Load VCP » dans l'onglet « Advanced », puis cliquez sur « OK ».

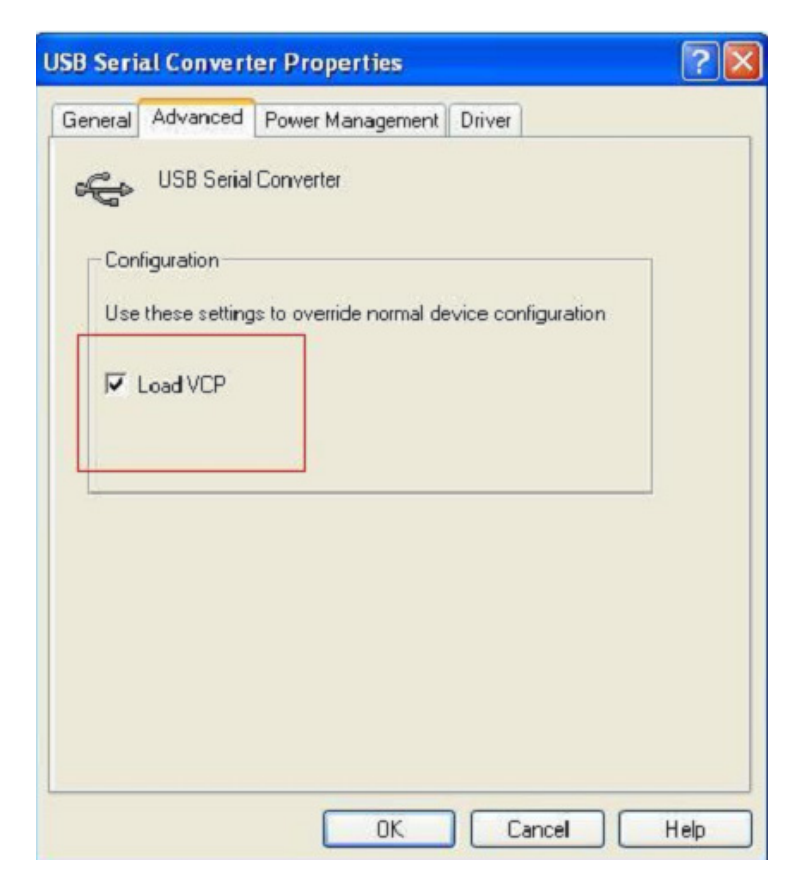

| eneral      | Advanced                                              | Power Management                      | Driver              |  |
|-------------|-------------------------------------------------------|---------------------------------------|---------------------|--|
| -Con<br>Use | USB Serial<br>figuration<br>these setting<br>Load VCP | Converter<br>is to override normal de | evice configuration |  |
|             |                                                       |                                       |                     |  |

Étape C : Retirez le convertisseur USB 2.0 vers RS232 de votre ordinateur. Rebranchez le dispositif dans un port USB de votre PC, ça doit marcher, reportez-vous à la figure suivante :

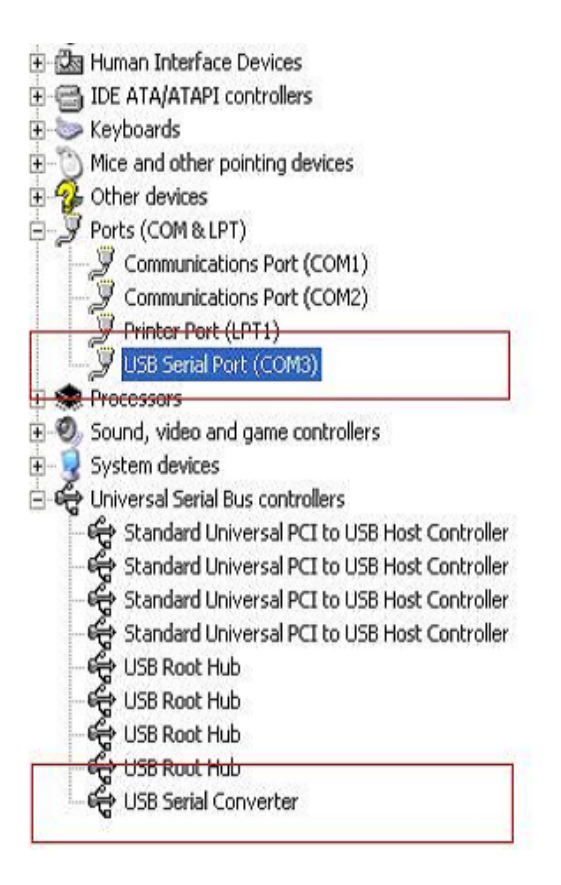

#### Désinstallation de dispositifs FTDI

Avec la sortie de Microsoft Windows 7/8/8.1, les programmes de désinstallation FTDI sont devenus inutilisables à cause de la protection des ressources imposée par Windows pour prévenir la suppression de fichiers des pilotes et entrées de registre correspondantes. Windows 7/8/8.1 ne permet qu'au système de modifier les fichiers et les entrées de registre dans ces emplacements.

Les dispositifs peuvent être supprimés en utilisant le Gestionnaire de périphériques et en sélectionnant « Uninstall » suite à un clic droit de la souris. Cette opération ne supprime que les entrées de registre associées à ce dispositif. Windows 7/8/8.1 fournit une méthode automatique pour supprimer les fichiers du pilote via une case à cocher de la boîte de dialogue de désinstallation « Delete the driver software for this device » .

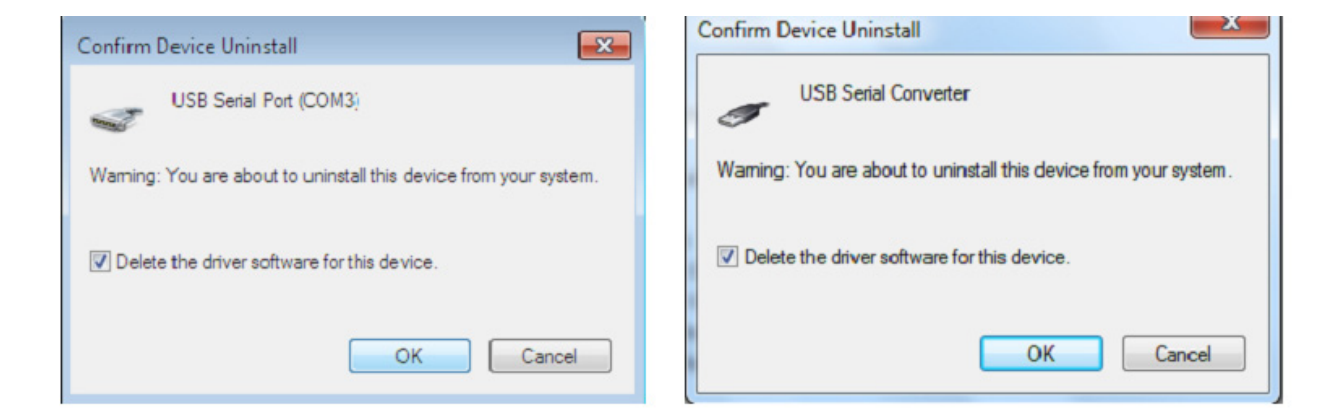

### Guide d'installation pour Windows XP

Étape 1 : Insérez le CD du pilote de ce produit dans le lecteur CD

Étape 2 : Branchez le dispositif dans un port USB de votre PC, et utilisez l'assistant nouveau matériel trouvé, reportez-vous à la figure suivante :

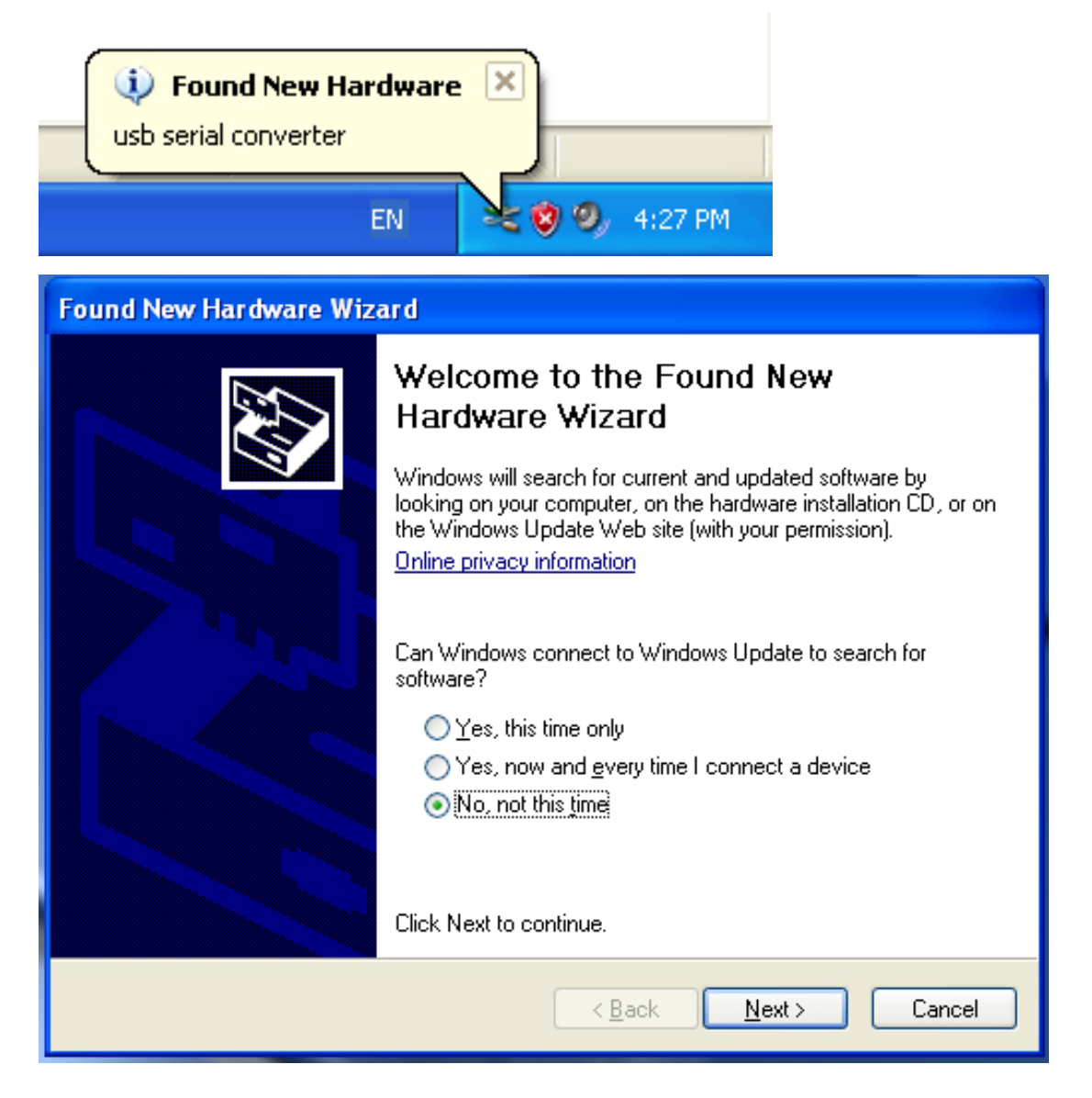

| Found New Hardware Wizard                                                                                                    |
|----------------------------------------------------------------------------------------------------|
| It is wizard helps you install software for:         usb serial converter         It your hardware came with an installation CD or floppy disk, insert it now.         What do you want the wizard to do?         Install the software automatically (Recommended)         Install from a list or specific location (Advanced)         Click Next to continue. |
| < Back Next > Cancel                                                                                                    |

Étape 3 : Sélectionnez « No, not this time », cliquez sur « Next » pour continuer.

Étape 4 : Sélectionnez « Install from a list or specific location (Advanced) », cliquez sur « Next » pour continuer.

| Found New Hardware Wizard                                                                                                    |
|----------------------------------------------------------------------------------------------------|
| Please choose your search and installation options.                                                                                                    |
| <ul> <li>Search for the best driver in these locations.</li> </ul>                                                                                             |
| Use the check boxes below to limit or expand the default search, which includes local<br>paths and removable media. The best driver found will be installed.   |
| Search removable media (floppy, CD-ROM)                                                                                                    |
| Include this location in the search:                                                                                                    |
| i:\ Browse                                                                                                    |
| O Don't search. I will choose the driver to install.                                                                                                    |
| Choose this option to select the device driver from a list. Windows does not guarantee that<br>the driver you choose will be the best match for your hardware. |
|                                                                                                    |
| < Back Next > Cancel                                                                                                    |

Étape 5 : Sélectionnez « Search removable media (floppy, CD-ROM...) », cliquez sur « Next » pour continuer.

| Found New Hardware Wizard              |                      |
|----------------------------------------|----------------------|
| Please wait while the wizard searches. |                      |
| usb serial converter                   | S.                   |
|                                        | < Back Next > Cancel |

Étape 6 : Recherche automatique du pilote correspondant sur le CD.

| Found New Hardware Wizard                                                          |
|------------------------------------------------------------------------------------|
| Please select the best match for your hardware from the list below.                |
| USB Serial Converter                                                               |
| Description Version Manufacturer Location                                          |
| USB Serial Converter 2.2.4.0 FTDI i:\usb 2.0 to rs232 converter\w                  |
| USB Serial Converter 2.2.4.0 FTDI i:\usb 2.0 to rs232 cable\win20                  |
|                                                                                    |
|                                                                                    |
| This driver is digitally signed.<br><u>Tell me why driver signing is important</u> |
| < Back Next > Cancel                                                               |

Étape 7 : Vous trouverez deux types de matériel, un pour le Convertisseur USB 2.0 vers RS232, l'autre pour l'USB 2.0 - câble RS232. Sélectionnez le pilote correspondant en fonction de votre produit, cliquez sur « Next » pour continuer.

| Found New Hardware Wizard                 |          |        |        |
|-------------------------------------------|----------|--------|--------|
| Please wait while the wizard installs the | software |        | E.     |
| USB Serial Converter                      |          |        |        |
| ftd2xx.dll<br>To C:\\WIND0\\/S\syswow6    | 4        |        |        |
|                                           | < Back   | Next > | Cancel |

Étape 8 : L'assistant lance l'installation et copie les fichiers sur votre système.

| Found New Hardware Wiz | ard                                                                                                    |
|------------------------|----------------------------------------------------------------------------------------------------|
|                        | Completing the Found New<br>Hardware Wizard<br>The wizard has finished installing the software for:<br>USB Serial Converter |
|                        | < Back Finish Cancel                                                                                                    |

Étape 9 : Cliquez sur « Finish » pour terminer l'installation.

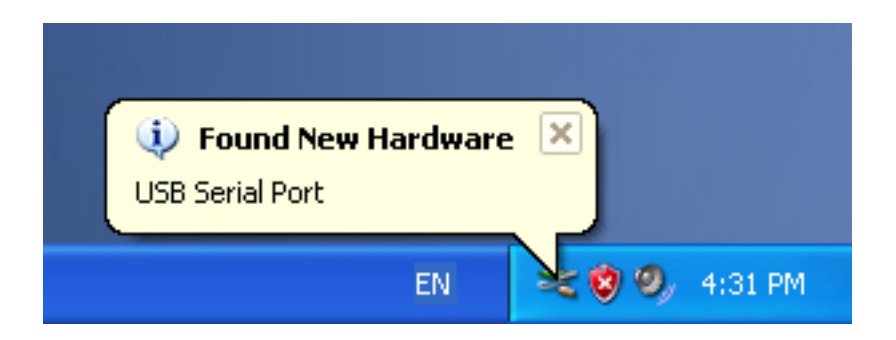

Étape 10 : Trouvez le nouveau port com.

| Found New Hardware Wiz | ard                                                                                                    |
|------------------------|----------------------------------------------------------------------------------------------------|
|                        | Welcome to the Found New Hardware Wizard         Windows will search for current and updated software by looking on your computer, on the hardware installation CD, or on the Windows Update Web site (with your permission).         Online privacy information         Can Windows connect to Windows Update to search for software?         Yes, this time only         Yes, now and every time I connect a device         No, not this time |
|                        | < Back Next > Cancel                                                                                                    |

| Found New Hardware Wizard                                                                                                    |
|----------------------------------------------------------------------------------------------------|
| Image: Note of the second second s |
| < Back Next > Cancel                                                                                                    |

Étape 11 : Sélectionnez « No, not this time », cliquez sur « Next » pour continuer.

Étape 12 : Sélectionnez « Install from a list or specific location (Advanced) », cliquez sur « Next » pour continuer.

| Found New Hardware Wizard                                                                                                    |
|----------------------------------------------------------------------------------------------------|
| Please choose your search and installation options.                                                                                                    |
| <ul> <li>Search for the best driver in these locations.</li> </ul>                                                                                             |
| Use the check boxes below to limit or expand the default search, which includes local<br>paths and removable media. The best driver found will be installed.   |
| Search removable media (floppy, CD-ROM)                                                                                                    |
| Include this location in the search:                                                                                                    |
| i:\ Browse                                                                                                    |
| O Don't search. I will choose the driver to install.                                                                                                    |
| Choose this option to select the device driver from a list. Windows does not guarantee that<br>the driver you choose will be the best match for your hardware. |
|                                                                                                    |
| < Back Next > Cancel                                                                                                    |

Étape 13 : Sélectionnez « Search removable media (floppy, CD-ROM...) », cliquez sur « Next » pour continuer.

| Found New Hardware Wizard             |               |
|---------------------------------------|---------------|
| Please wait while the wizard searches |               |
| USB Serial Port                       |               |
| ξ                                     |               |
|                                       |               |
|                                       | Kext > Cancel |

Étape 14 : Recherche automatique du pilote correspondant sur le CD.

| Found | New Hardware                                  | Wizard                                   |                   |                        |    |
|-------|-----------------------------------------------|------------------------------------------|-------------------|------------------------|----|
| Plea  | se select the bes                             | t match for your                         | hardware from the | e list below.          |    |
| ſ     | USB Serial                                    | Port                                     |                   |                        |    |
|       | Description                                   | Version Manufa                           | cturer Location   |                        |    |
|       | 😅 USB Serial Port                             | 2.2.4.0 FTDI                             | i:\usb 2.0 to     | rs232 converter\win200 |    |
|       | 💱 USB Serial Port                             | 2.2.4.0 FTDI                             | i:∖usb 2.0 to     | rs232 cable\win2000_xr |    |
|       | <                                             |                                          |                   | >                      |    |
|       | This driver is dig<br><u>Tell me why driv</u> | itally signed.<br>er signing is importar | nt<br>Kack        | Next > Canc            | el |

Étape 15 : Sélectionnez le pilote correspondant en fonction de votre produit, cliquez sur « Next » pour continuer.

| Found New | Hardware Wizard                      |          |        |        |
|-----------|--------------------------------------|----------|--------|--------|
| Please wa | it while the wizard installs the     | software |        | ₹\$    |
| Ţ         | USB Serial Port                      |          |        |        |
|           | FTLang.dll<br>To C:\WINDOWS\system32 | ~        |        |        |
|           |                                      | < Back   | Next > | Cancel |

Étape 16 : L'assistant lance l'installation et copie les fichiers sur votre système.

| Found New Hardware Wiz | ard                                                                                                    |
|------------------------|----------------------------------------------------------------------------------------------------|
|                        | Completing the Found New<br>Hardware Wizard<br>The wizard has finished installing the software for:<br>USB Serial Port |
|                        | Click Finish to close the wizard.                                                                                      |
|                        | < Back Finish Cancel                                                                                                   |

Étape 17 : Cliquez sur « Finish » pour terminer l'installation et fermer l'assistant.

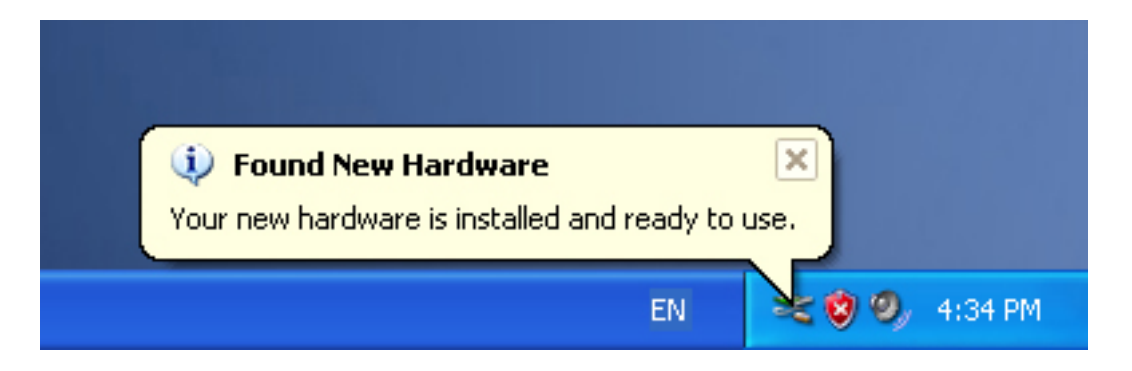

Étape 18 : Votre nouveau matériel est installé et prêt à être utilisé.

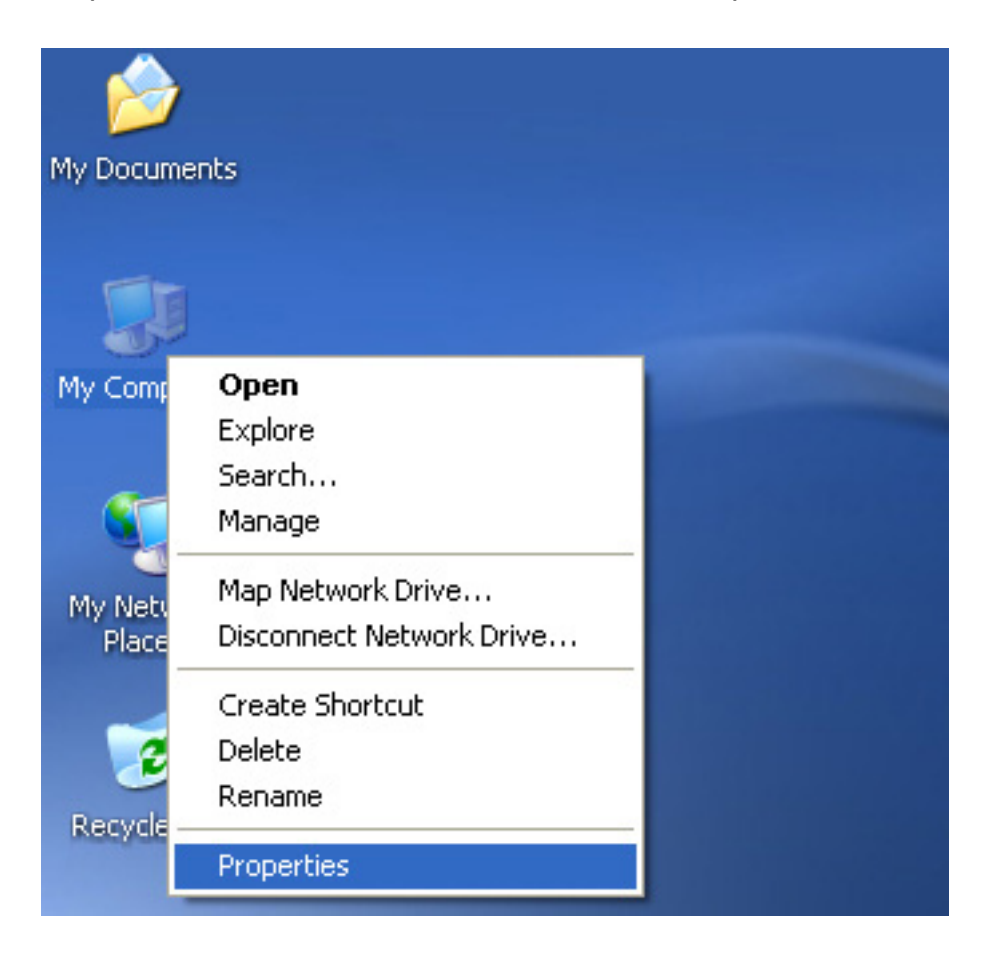

Étape 19 : Si vous voulez le voir, cliquez avec le bouton droit sur « my computer », puis cliquez sur « Properties ».

| System Restore                                                  | Automa                                                            | atic Updates                                                                     | Remote                                          |
|-----------------------------------------------------------------|-------------------------------------------------------------------|----------------------------------------------------------------------------------|-------------------------------------------------|
| General Com                                                     | outer Name                                                        | Hardware                                                                         | Advanced                                        |
| Device Manager<br>The Device I<br>on your comp<br>properties of | Manager lists all<br>outer. Use the D<br>any device.              | the hardware device<br>evice Manager to cl<br>Device Ma                          | es installed<br>nange the                       |
| Driving Signi<br>compatible w<br>how Window<br>Driver           | ng lets you make<br>ith Windows. W<br>is connects to W<br>Signing | e sure that installed o<br>indows Update lets<br>/indows Update for<br>Windows U | drivers are<br>you set up<br>drivers.<br>Jpdate |
| Hardware Profiles<br>Hardware pro<br>different hard             | ofiles provide a v<br>ware configurat                             | vay for you to set up<br>ions.                                                   | and store                                       |
|                                                                 |                                                                   | Hardware                                                                         | Profiles                                        |

Étape 20 : Sélectionnez « Device Manager » dans l'onglet « Hardware » de l'écran « System Properties », cliquez dessus, vous pouvez voir les dispositifs installés sur votre ordinateur, reportez-vous à la figure suivante :

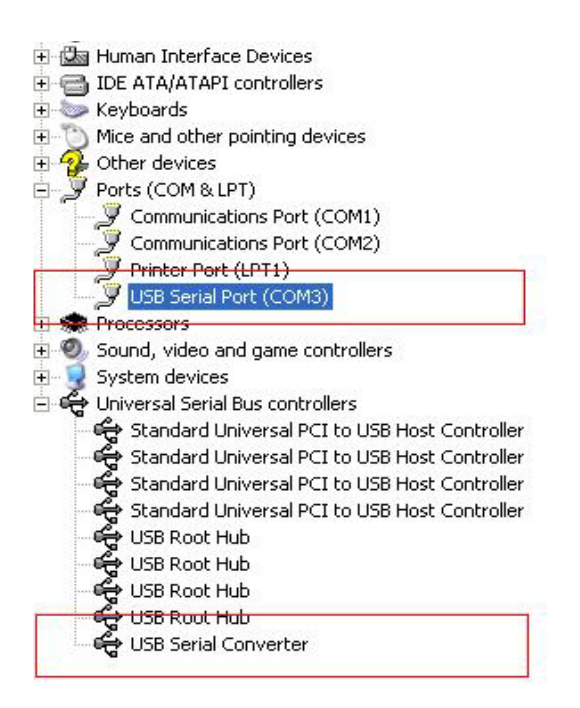

Étape 21 : Installation terminée.

#### Remarque :

Après l'installation, si vous pouvez voir « USB Serial Converter » dans « Device Manager », mais vous ne pouvez pas voir « USB Serial Port (COM3) », continuez avec les étapes suivantes.

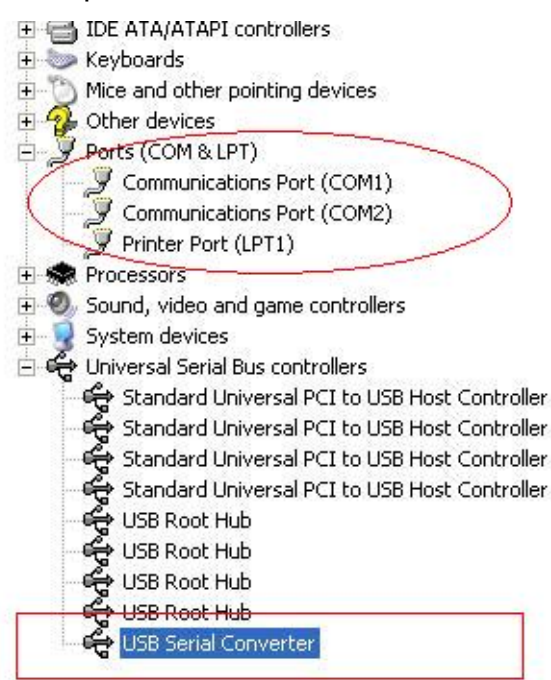

| 主 🆾 Human Interface Devi    | ices                          |
|-----------------------------|-------------------------------|
| 🗄 🗃 IDE ATA/ATAPI contro    | ollers                        |
| 🕀 🦢 Keyboards               |                               |
| 🕀 🕥 Mice and other pointin  | ng devices                    |
| 🗄 🔧 Other devices           |                               |
| 🖻 🝠 Ports (COM & LPT)       |                               |
| Communications P            | ort (COM1)                    |
| 👘 🦪 🖉 Communications P      | ort (COM2)                    |
| 🔄 🖳 🍠 Printer Port (LPT1    | )                             |
| 🕀 \Re Processors            |                               |
| 🗄 🎱 Sound, video and gam    | ne controllers                |
| 🗄 😼 System devices          |                               |
| 🗄 🚔 Universal Serial Bus co | ontrollers                    |
| 🛛 🚔 Standard Universa       | al PCI to USB Host Controller |
| - 🚓 Standard Universa       | al PCI to USB Host Controller |
| 🥰 Standard Universa         | al PCI to USB Host Controller |
| i 🕰 Standard Universa       | al PCI to USB Host Controller |
| 🕰 USB Root Hub              |                               |
| 🥰 USB Root Hub              |                               |
| 🛛 🕰 USB Root Hub            |                               |
| 🕰 USB Root Hub              |                               |
| 🛛 🖨 USB Serial Conver       | ter                           |
|                             | Update Driver                 |
|                             | Disable                       |
|                             | Uninstall                     |
|                             | Scan for hardware changes     |
|                             | Properties                    |

Étape A : Cliquez avec le bouton droit sur « USB Serial Converter », puis cliquez sur « Properties ».

| USB Seri   | al Convert                                              | er Properties                         |                     | ? 🗙  |
|------------|---------------------------------------------------------|---------------------------------------|---------------------|------|
| General    | Advanced                                                | Power Management                      | Driver              |      |
| Con<br>Use | USB Serial<br>figuration —<br>these setting<br>Load VCP | Converter<br>is to override normal de | evice configuration |      |
|            |                                                         | ОК                                    | Cancel              | Help |

Étape B : Sélectionnez « Load VCP » dans l'onglet « Advanced », puis cliquez sur « OK ». Étape C : Débranchez le convertisseur USB vers RS232 de votre ordinateur. Rebranchez le dispositif dans un port USB de votre PC, ça doit marcher, reportez-vous à la figure suivante :

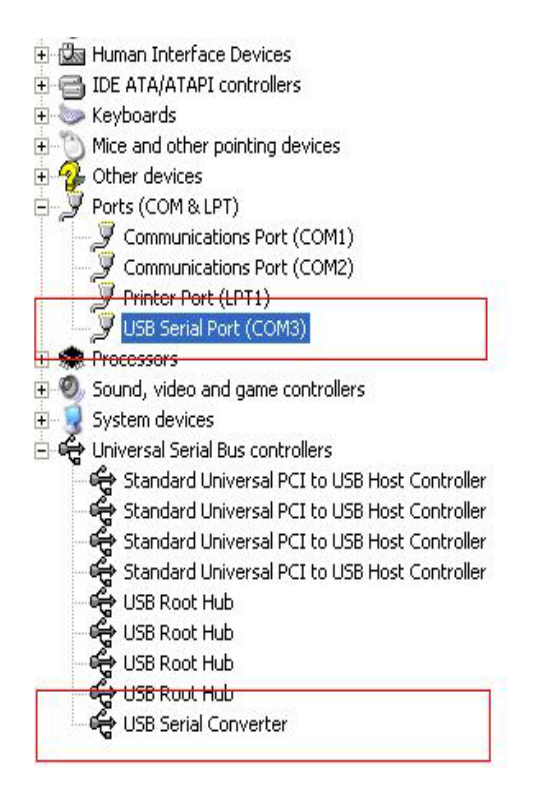

### Félicitations, l'installation est réussie.

### Désinstaller le pilote

1. Ouvrez les pilotes de ce produit, reportez-vous à la figure suivante :

driver\USB 2.0 TO RS232 Converter\driver\FTClean

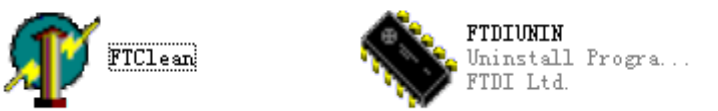

2. Double cliquez sur « FTClen.exe » ; l'interface suivante apparaît

| 🎢 FTDI Clean Utility V1.0 | _ ×          |
|---------------------------|--------------|
| <b>FTDI</b><br>Chip       |              |
| VID (Hex)<br>FTDI         | Clean System |
| PID (Hex)                 | Exit         |
| Status: Ready             |              |

3. Cliquez sur « Clean System » ; l'interface suivante apparaît :

| Uni<br>FTC  | 🗊 FTDI Clean Utility V1.0              | - | × |
|-------------|----------------------------------------|---|---|
| Information | ×TDI                                   |   |   |
| • پ         | isconnect all FTDI devices from the PC |   |   |
|             |                                        |   |   |
|             | FTDI                                   |   |   |
|             | PID (Hex)                              |   |   |
|             |                                        |   |   |
|             | Windows XP                             |   |   |
|             | Status: Ready                          |   |   |

4. Déconnectez le dispositif USB 2.0 vers RS232 du PC, puis cliquez sur « OK ». La boîte de dialogue suivante s'affichera ; cliquez sur « Yes ».

|         | Uni 💭 FTDI Clean Utility V1.0                                                                        | - ×          |
|---------|----------------------------------------------------------------------------------------------------|--------------|
| Confirm | ×                                                                                                    |              |
| ?       | You are about to uninstall all FTDI drivers for VID 0x0403 and all PIDs.<br>Do you want to continue? |              |
|         | <u>Yes</u> <u>N</u> o                                                                                |              |
|         | FTDI V                                                                                               | Clean System |
|         | PID (Hex)                                                                                            | Exit         |
|         | Windows XP<br>Status: Ready                                                                          |              |

5. Cliquez sur « No » pour désinstaller le pilote.

| Uni 🕼 FTDI Clean Utility V1.0 | - | × |
|-------------------------------|---|---|
| Confirm × TDI                 |   |   |
| FTDI -                        |   |   |
| PID (Hex)                     |   |   |
| Windows XP<br>Status: Ready   |   |   |

6. Lorsque la désinstallation est terminée, cliquez sur « Exit » pour quitter le programme de désinstallation.

| 🌾 FTDI Clean Utility V1.0                    | - 10 | × |
|----------------------------------------------|------|---|
| <b>FTDI</b><br>Chip                          |      |   |
| VID (Hex)                                    |      | 1 |
| PID (Hex)                                    | Exit |   |
| Windows XP<br>Status: System clean completed |      | _ |

### Guide d'installation pour Mac OS X

### 1. Bienvenue dans le guide d'installation pour Mac OS X

Ce document décrit la procédure d'installation du pilote USB-Série FTDI sur Mac OS X pour les dispositifs FT2232C, FT232BM, FT245BM, FT8U232AM et FT8U245AM de FDTI. Le pilote peut être téléchargé gratuitement dans la section Drivers du site Web de FTDI.

### 2. Installation du pilote USB-Série FTDI

Téléchargez le pilote depuis la section Drivers du site Web de FTDI et enregistrez-le sur le disque dur. Le pilote est désormais disponible au format image disque (.dmg). Lancez le programme d'installation en double cliquant sur l'icône FTDIUSBSerialDriver.dmg.

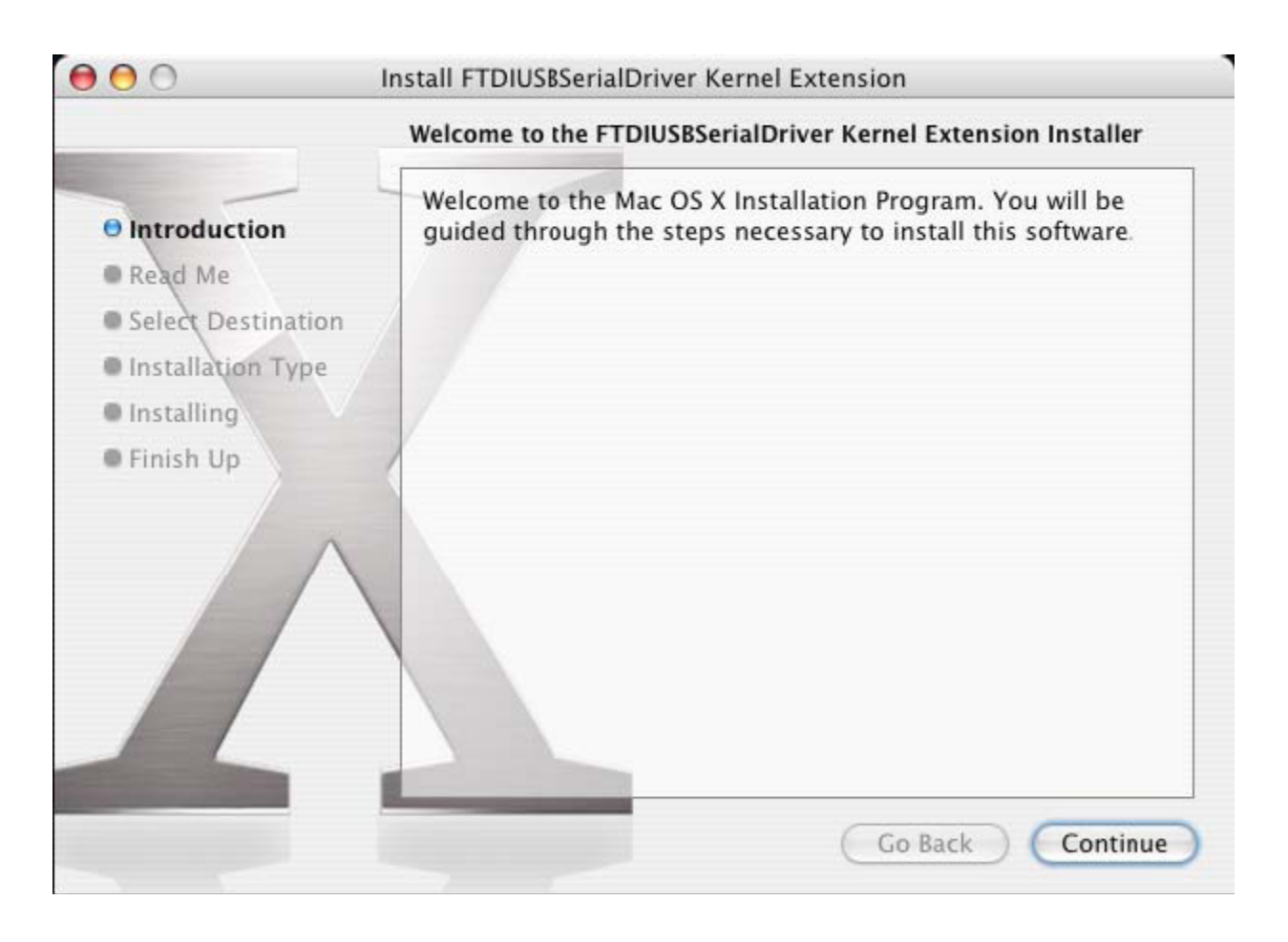

Cliquez sur « Continue » pour poursuivre l'installation et suivez les instructions affichées à l'écran. Une fois l'installation terminée, redémarrez l'ordinateur.

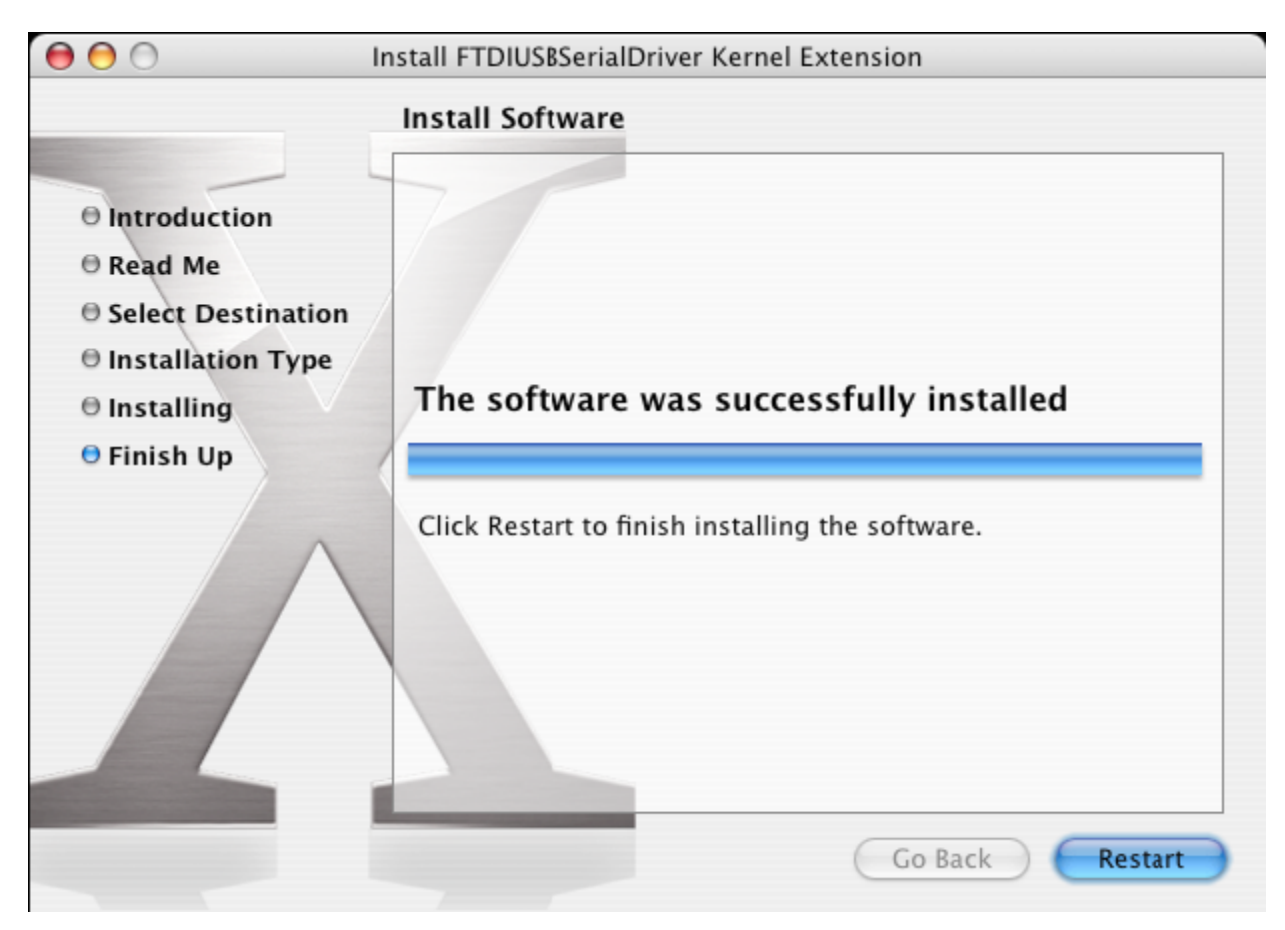

Une fois l'ordinateur redémarré, branchez le dispositif. Si le dispositif a été correctement installé, vous verrez des entrées dans le répertoire /dev :

/dev/cu.usbserial-xxxxxxxx

/dev/tty.usbserial-xxxxxxx

où xxxxxx est le numéro de série du dispositif, ou pour les appareils sans numéro de série, une chaîne d'identification qui dépend du port USB auquel votre dispositif est connecté. Notez que pour les dispositifs FT2232C, le port A est indiqué par un numéro de série finissant par « A » et le port B est désigné par un numéro de série finissant par « B ». Vous pouvez accéder au répertoire /dev à l'aide de l'application Terminal. L'application Terminal peut être lancée en sélectionnant Go > Applications > Utilities > Terminal. Saisissez les lignes de commande suivantes dans la fenêtre du Terminal pour produire la liste des fichiers :

cd/dev

ls-l

Si vous lancez l'application System Preferences et que vous sélectionnez Network (Go > Applications > System Preferences > Network), vous devriez voir le texte « New Port Detected ».

| ·   | New Port Detected                                                                      |
|-----|----------------------------------------------------------------------------------------|
| 8   | A new network port has been detected:                                                  |
| v v | usbserial-1822                                                                         |
|     | Please verify that it is configured correctly, then<br>press Apply Now to activate it. |
|     | OK                                                                                     |

Cliquez sur « OK » et sélectionnez « Network Port Configurations » dans la liste Afficher. Le nouveau port peut être activé depuis cet écran en cochant la case On et en cliquant sur « Apply Now ».

| 0 0      | Network                                                                                                    | 0   |
|----------|----------------------------------------------------------------------------------------------------|-----|
| Show All | Displays Sound Network Startup Disk                                                                                                    |     |
|          | Location: Automatic                                                                                                    |     |
|          | On       Port Configurations         usbserial-1822       New         Internal Modem       Edit         Built-in Ethernet       Edit         Delete       Duplicate |     |
|          |                                                                                                    | ?   |
| 📗 Clic   | k the lock to prevent further changes. Assist me Apply                                                                                                    | Now |

À ce stade, il est possible de quitter l'écran Network et d'utiliser le dispositif comme un port COM. Si vous souhaitez paramétrer le dispositif pour vous connecter à Internet à l'aide d'un modem, sélectionnez le nouveau port dans la liste Afficher pour afficher la fenêtre ci-dessous. Notez que le dispositif FT2232C a deux ports disponibles et que ceux-ci doivent être configurés séparément.

|                  | Network                                                      | 6                                                                            |
|------------------|--------------------------------------------------------------|------------------------------------------------------------------------------|
| how All Displays | Sound Network Startup Disk                                   |                                                                              |
|                  | Location: Automatic                                          | •                                                                            |
|                  | Show: usbserial-1B22                                         | ÷                                                                            |
|                  | PPP TCP/IP Proxies                                           | Modem                                                                        |
| Ser              | vice Provider:                                               | (Optional)                                                                   |
| A                | ccount Name:                                                 |                                                                              |
|                  | Password:                                                    |                                                                              |
| Teleph           | none Number:                                                 |                                                                              |
| Alter            | nate Number:                                                 | (Optional)                                                                   |
|                  | Save password<br>Checking this box a<br>access this Internet | allows all users of this computer to<br>account without entering a password. |
|                  | PPP Options                                                  | (?)                                                                          |

Les entrées de cet écran sont spécifiques au compte d'accès à Internet de chaque utilisateur. Si vous ne connaissez pas les détails requis, contactez votre fournisseur d'accès à Internet.

### 3. Désinstallation du pilote USB-Série FTDI

Pour désinstaller les pilotes sous Mac OS X, l'utilisateur doit être identifié en tant que root. Root est un compte d'utilisateur réservé disposant des privilèges d'accès à tous les fichiers.

Démarrez une session du Terminal (Go > Applications > Utilities > Terminal) et saisissez les commandes suivantes dans la ligne de commande :

### cd/System/Library/Extensions

rm -r FTDIUSBSerialDriver.kext

Le pilote sera ensuite désinstallé du système.

Pour supprimer le port du système, lancez l'application Préférences Système et sélectionnez Réseau. Sélectionnez « Network Port Configurations » dans le menu Afficher et le port s'affichera sur un fond gris.

Sélectionnez le port désinstallé et cliquez sur « Delete ». Confirmez la suppression pour désinstaller le port.

| 00       | Network                                                                                                    | 0         |
|----------|----------------------------------------------------------------------------------------------------|-----------|
| a 🗉      |                                                                                                    |           |
| Show All | Displays Sound Network Startup Disk                                                                                                    |           |
|          | Location: Automatic<br>Show: Network Port Configurations<br>Check a configuration to make it active.<br>Drag configurations into the order you want to try them whe<br>connecting to a network. | n         |
|          | connecting to a network.                                                                                                    |           |
|          | On Port Configurations                                                                                                    |           |
|          | Internal Modem                                                                                                    | $\supset$ |
|          | Built-in Ethernet Edit                                                                                                    | $\supset$ |
|          | Delete                                                                                                    |           |
|          | Duplicat                                                                                                    | e         |
|          |                                                                                                    |           |
|          |                                                                                                    | ?         |
| Click    | k the lock to prevent further changes. Assist me                                                                                                    | Apply Now |

### 4. Comment connaître l'identifiant de mon appareil ?

Lancez l'utilitaire Informations Système ou Informations Système Apple pour les versions antérieures d'OS X.

Il est possible d'y accéder en ouvrant le Finder et en sélectionnant Applications > Utilitaires.

Sélectionnez « USB » sous le titre « Hardware » dans le panneau de gauche, puis sélectionnez le dispositif correspondant dans l'arborescence des périphériques USB. Dans la capture d'écran ci-dessous (sur OS 10.3), le dispositif comporte deux identifiants :

Vendor name (Nom du fournisseur) : FTDI

Product ID (Identifiant du produit) : 24577 (\$6001)

Un nom de fournisseur de FTDI est équivalent à un identifiant de fournisseur de 1027 (\$0403).

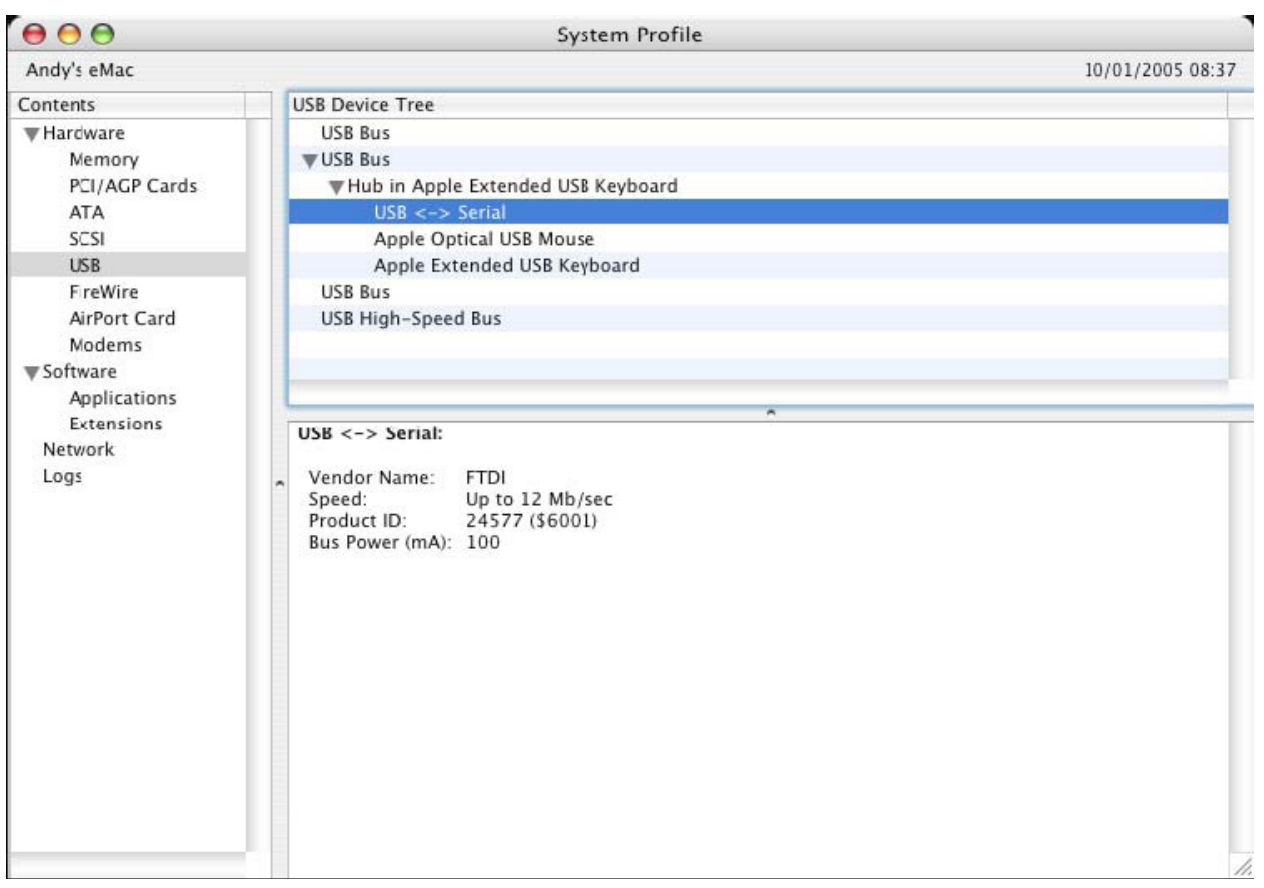

Si le dispositif ne fonctionne pas une fois le pilote installé, il est vraisemblable que l'identifiant du produit ne soit pas pris en charge par le pilote. Si tel est le cas, contactez l'assistance FTDI pour communiquer l'identifiant du produit devant être ajouté au pilote. Si l'identifiant du fournisseur n'est pas 0x0403, il est vraisemblable que le dispositif ne soit pas un dispositif FTDI et que nous ne puissions pas le prendre en charge.

### **Guide d'installation pour Windows CE**

### 1. Bienvenue dans le guide d'installation pour Windows CE

L'objectif de ce MANUEL est d'offrir une procédure simple pour installer les pilotes du convertisseur USB 2.0 vers RS232 sur des PDA et autres appareils fonctionnant sous Windows CE 4.2 ou supérieur.

### 2. Installation de dispositifs

Les pilotes VCP permettent d'émuler un port COM standard. Ils communiquent de la même façon que n'importe quel port autre COM du PC.

- ftdi\_ser.dll le fichier du pilote VCP
- FTDIPORT.inf fichier modifiable par l'utilisateur permettant d'installer des dispositifs présentant des identifiants de fournisseur et de produit personnalisés
- Copiez tous les fichiers décompressés dans le répertoire \\Windows du PDA.
- Si le PDA nécessite un adaptateur hôte (par exemple un câble USB hôte, un pack de présentation ou une carte Compact Flash hôte), assurez-vous que celui-ci soit connecté et installé **avant** de continuer.

- Branchez le dispositif RS232 dans un port USB hôte du PDA. Une boîte de dialogue s'affichera pour vous permettre de sélectionner les fichiers du pilote.
- Saisissez le nom complet du pilote VCP dans la boîte de dialogue comme illustré ci-dessous. Si le nom du fichier est incorrect, le pilote ne sera pas trouvé et le dispositif ne fonctionnera pas.
- L'installation du dispositif est maintenant terminée.

| 🏂 Unidentified USB D 🗱 🖈 12:04                                                                                                    |  |
|----------------------------------------------------------------------------------------------------|--|
| Sunday, June 01, 2003                                                                                                    |  |
| Unidentified USB Device                                                                                                    |  |
| Enter the name of the device<br>driver for this device. For<br>information, see the device<br>manufacturer's documentation.                                                                                                    |  |
| ftdi_ser.dll<br>OK Cancel                                                                                                    |  |
| 123       1       2       3       4       5       6       7       8       9       0       -       = $\blacksquare$ Tab       q       w       e       r       t       y       u       i       0       p       [       ]         CAP       a       s       d       f       g       h       j       k       l       ;       '         Shift       z       x       c       v       b       n       m       ,       / $\leftarrow$ Ctl       áü       `       \       ·       ·       ·       ·       ·       ·       ·       ·       ·       ·       ·       ·       ·       ·       ·       ·       ·       ·       ·       ·       ·       ·       ·       ·       ·       ·       ·       ·       ·       ·       ·       ·       ·       ·       ·       ·       ·       ·       ·       ·       ·       ·       ·       ·       ·       ·       ·       ·       ·       ·       ·       ·       ·       ·       ·       ·       ·       ·       · |  |

- L'installation du dispositif est maintenant terminée.

Par la présente, Assmann Electronic GmbH certifie que le produit contient la déclaration de conformité. Si la déclaration de conformité est manquante, vous pouvez la demander par post à l'adresse du fabricant ci-dessous:

www.assmann.com Assmann Electronic GmbH Auf dem Schüffel 3 58513 Lüdenscheid Germany

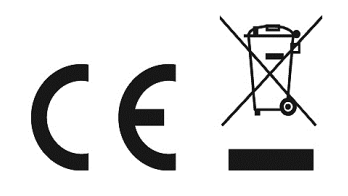